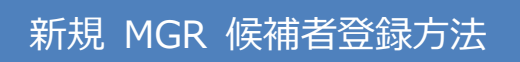

## ~初めて候補者登録をする場合~ MGR 候補者の登録をする。

既に MGR 候補者を登録済の場合は再度登録する必要はありません。

別紙:MGR 導入教育「計画申請・実施報告」の入力方法へお進みください。)

1)システムの TOP 画面の新規登録にある『候補者新規登録』と黒字で書かれたオレンジ色のボタンを」を

| カ  | λy  | ク | しま | đ |   |
|----|-----|---|----|---|---|
| 1. | , , | / | 06 | 2 | c |

|           | <b>理システム TOP 管理者情報 フロー 登録者一覧 </b> リテック 岩井 功様 ログアウト                                                                            |  |  |
|-----------|----------------------------------------------------------------------------------------------------|--|--|
|           |                                                                                                    |  |  |
|           |                                                                                                    |  |  |
| 日本産業・医療   | 見ガス協会からのお知らせ                                                                                                    |  |  |
| [お知らせ]    | MGR新システム画面案内・更新時集合講習申込方法(簡易マニュアル)(2021年12月9日)                                                                                 |  |  |
| [お知らせ]    | 「MGR新システム運用開始」のお知らせ (2021年10月4日)                                                                                              |  |  |
| [お知らせ]    | MGR新システム画面案内・認定試験申し込み方法(簡易マニュアル)(2021年10月4日)                                                                                  |  |  |
| [転出について]  | 転出をしたい方は「氏名」をクリックし、詳細画面から申請ください。(2021年10月3日)                                                                                  |  |  |
| [転出について]  | 「氏名」の横に <mark>転出の</mark> 文字が残っている場合は、速やかに新管理者の元 <u>転入処理</u> を行ってください。(2021年10月3日)                                             |  |  |
| [J転出について] | 「氏名」の横にJ <mark>転出</mark> の文字が表記されている場合は、転出処理後、本年度末までは対象の方のお名前は画面に表示されます<br>が、翌年度から管理対象から外れ、「JIMGA預かり」となり非表示になります。(2021年10月3日) |  |  |
|           | ,                                                                                                    |  |  |
|           |                                                                                                    |  |  |
| 新規登録      |                                                                                                    |  |  |
| 候補者新規登録   | 疾補者の新規登録をする場合は、こちらから登録してください。                                                                                                 |  |  |
|           |                                                                                                    |  |  |
|           |                                                                                                    |  |  |
| 転入登録      |                                                                                                    |  |  |
| 候埔去,認定者   |                                                                                                    |  |  |

2) 新しい MGR 候補者に関する必要事項を記入します。(「試験希望会場」も入力します。)「確認」を 押して、「MGR 候補者登録」は完了です。

| MGR候補者の新規登録の為<br>記入欄の移動は、「Enter」 | 毎の画面です。該当項目を入力後、確認ボタンを押してくださ<br>  キーではなく、「Tab」キーにて行ってください。                       | ίν <u>،</u>                                 |  |  |  |
|----------------------------------|----------------------------------------------------------------------------------|---------------------------------------------|--|--|--|
|                                  |                                                                                  |                                             |  |  |  |
| 項目名                              | 登録情報                                                                             |                                             |  |  |  |
| 事業所番号                            | 1002003                                                                          | 1002003                                     |  |  |  |
| 氏名*                              | 姓 例:山田 名 例:太郎 (全角) ※認定証券で印字されるデータとなりますので、正確な入力をお <mark>取い致します。(例) 崎→﨑、沢→澤</mark> |                                             |  |  |  |
| 氏名フリガナ*                          | セイ 例:ヤマダ メイ 例:タロウ カタカナ(全角)                                                       |                                             |  |  |  |
| 生年月日*                            |                                                                                  |                                             |  |  |  |
| 会社名                              | 会員株式会社ABCD                                                                       |                                             |  |  |  |
| 会社名フリガナ                          | カイシャ エービーシー                                                                      |                                             |  |  |  |
| 所属事業所                            | 例:大門営業所                                                                          | 例: 7社、支店、営業所など(本社の場合は空欄)(全角)                |  |  |  |
| 所属事業所フリガナ                        | 例:ダイモンエイギョウショ                                                                    |                                             |  |  |  |
| 在勤地都道府県*                         | <ul> <li>✓ 都道府県を選択してください</li> </ul>                                              |                                             |  |  |  |
| 在勤地電話番号                          | 例:00 - 例:0000 - 例:0000 (半角数字)                                                    |                                             |  |  |  |
| 携帯電話番号                           | 例:000 - 例:0000 - 例:0000 (半角数字)                                                   |                                             |  |  |  |
| PCメールアドレス                        | 例:xxxx@xxx.xx.xx                                                                 | (半角 <mark>数字)</mark>                        |  |  |  |
| 携帯メールアドレス                        | 例:xxxx@xxx.xx.xx                                                                 | (半角 <mark>・数)普段連絡のつくメールアドレスをご登録ください。</mark> |  |  |  |
| MR資格                             | □ ※医薬情報担当者 (MR) の資格保有者はチェックをいれてくだ<br>い。MR認定証の写しを別途、MGR管理者経由で協会に提出し<br>ださい。       |                                             |  |  |  |
| PH資格                             | ※薬剤師(PH)の資格保有者はチェックをいれてく                                                         | どさい。薬」師免許証の写しを別途、MGR管理者経由で協会に提出してくださ        |  |  |  |
| 試験希望会場*                          | ▼ ) 試験会場のエリアを選択してください                                                            |                                             |  |  |  |
| A CONTRACTOR OF                  |                                                                                  |                                             |  |  |  |